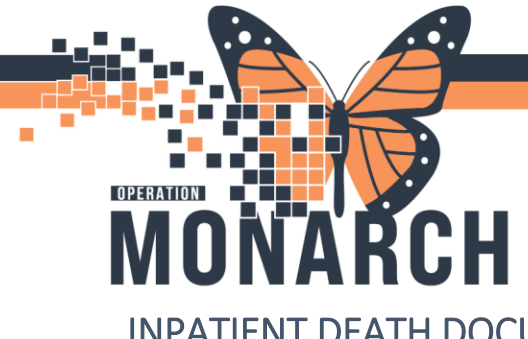

1

#### INPATIENT DEATH DOCUMENTATION

The initial steps following a patient death is to contact Trillium Gift of Life Network (TGLN). The paper form will remain available to supplement calls when obtaining the TGLN number.

Once a TGLN number is obtained, it can then be documented in the **Trillium Gift of Life Notification** section of **Interactive View and I&O**. For Adults, this band is location in the **Adult ICU Quick View/Adult Quick View band**. For pediatric nurses the band is location in the **Pediatric Systems Assessment band**.

| X Adult ICU Quick View                |                                                    |
|---------------------------------------|----------------------------------------------------|
| Transfer of Care                      |                                                    |
| Provider Notification                 | Find Item V Critical High Low Abnormal Unauth Flag |
| Activities of Daily Living            |                                                    |
| Environmental Safety Management       | Result Comments Flag Date Perform                  |
| Measurements                          |                                                    |
| Vital Signs                           |                                                    |
| O2 Therapy/Titration                  | Ma 04/Nov/2024                                     |
| Cardiac Rhythm Analysis               | 13:20                                              |
| NEWS                                  | ⊿ Trillium Gift of Life Notification               |
| Pain Assessment                       | Triggers met for referral to TGLN?                 |
| Pain Evaluation                       | TGLN #                                             |
| Glucose Capillary Blood Point of Care | Details                                            |
| Restraint Episode                     | TGL Form Completed                                 |
| Restraint Evaluation                  | TGL Call Placed                                    |
| Restraint Debriefing                  |                                                    |
| Trillium Gift of Life Notification    |                                                    |
| Critical Event                        |                                                    |

If the Trillium Gift of Life Notification is not visible in the band, you can add it in by clicking the Customize View icon searching for the dta, and selecting the check mark to add it onto view and click OK. See the image below.

| Result                 | Commente Data                        | D                            | - J. D.      |
|------------------------|--------------------------------------|------------------------------|--------------|
|                        | ZZINA, MACKENZIE ANN - 11002916      |                              |              |
|                        | Customize Preferences Dynamic Groups |                              |              |
| 2 vital Signs          |                                      |                              |              |
| Temperature Oral       | Display Name                         | On View                      | Default Open |
| Temperature Axillary   | Restraint Debriefing                 | $\overline{\mathbf{\nabla}}$ |              |
| Apical Heart Rate      | Community Services                   |                              |              |
| Peripheral Pulse Rate  | Trillium Gift of Life Notification   |                              |              |
| Heart Rate Automatic   | Critical Event                       |                              |              |
| Respiratory Rate       |                                      |                              |              |
| Respiratory Effort     | Search for Item: Trillium            | ~                            |              |
| SpO2                   | Search for item.                     | Ť                            |              |
| SpO2 Location          |                                      |                              |              |
| SBP/DBP Cuff           | In Section: Cardiac Rhythm Analysis  |                              |              |
| Mean Arterial Pressure |                                      |                              |              |
| Cuff Location          |                                      |                              |              |
| Blood Pressure Metho   | Collapse All E                       | xpand All C                  | )K Cancel    |
| Alert Voice Pain Unres | nnnswe                               |                              |              |

lotel Dieu

NOTE: The TGLN number must ALSO be documented within the Death Record

v. 2 /Jan 2025

niagarahealth

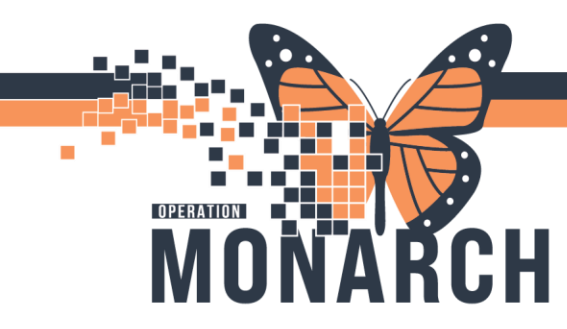

Once the TGLN documentation is completed document the death record by clicking on the AdHoc

MadHoc button on the top tool bar. Navigate to Admission/Transfer/Discharge folder and select Death Record then select chart to launch the PowerForm.

| P Ad Hoc Charting - ZZINA, MA                                                                                                    | CKENZIE ANN                                                                                                    |        |       | >     | <                 |
|----------------------------------------------------------------------------------------------------|----------------------------------------------------------------------------------------------------|--------|-------|-------|-------------------|
| <ul> <li>Admission/Transfer/Discharge</li> <li>Assessments</li> <li>Interventions/Care</li> <li>Inpatient BSO/GAP</li> <li>Outpatient Paediatrics</li> <li>All Items</li> </ul> | Admission History Adult     Admission History Paediatric     Admission History Paediatric     Contact Information     Beacility Transfer     Goals of Care Discussion     Infectious Disease Risk Screenin     Infectious Disease Risk Screenin     Nursing Discharge Summary     P.I.E.C.E.S Shared Care Plan     Pre Procedure Checklist     Pre Procedure Checklist END0     P() Perprocedure Checklist END0 | g<br>n | nsive |       | I C<br>I V<br>I T |
|                                                                                                    | <                                                                                                    |        |       |       | >                 |
|                                                                                                    | Ch                                                                                                    | art    | (     | Close |                   |

The Death Record power form will open as seen below.

| Death Record - Z                                        | ZINA, MACKENZIE ANN                                                                                                    |                                                                                                    |                             | - 🗆 X                       |
|---------------------------------------------------------|----------------------------------------------------------------------------------------------------|----------------------------------------------------------------------------------------------------|-----------------------------|-----------------------------|
| 🗸 🖬 🚫   🗞 🎵                                             | ♠ ♣ 📾 🖾 🗎                                                                                                    |                                                                                                    | E                           | ] Show Sign Confirmation    |
| *Performed on: 04/                                      | 'Nov/2024 🔶 🗸 15:14 🔶 EST                                                                                                    |                                                                                                    | By: NHS Te                  | st03, Nurse - Critical Care |
| Notification                                            | Notification of Dea                                                                                                    | th                                                                                                    |                             | ^                           |
| Coroner                                                 |                                                                                                    |                                                                                                    |                             |                             |
| Infectious Disease                                      | Pronounced By                                                                                                    | Date/Time of Death                                                                                                    | Name of Attending Physician | Date/Time Attend            |
| Autopsy                                                 |                                                                                                    | ××/×××/×××                                                                                                    |                             | **/***/****                 |
| Disposition                                             | Notified of Death Attending physician Consulting physician Coroner Family member Nursing home Trillium Gift of Life must be called or equal to 36 weeks corrected of Physician Instructions No extopsy required Reference | Death Certificate Status           Completed           To be completed           Trillium Gift of Life Number           for all patients 79 and younger. Fogestational age. Critical Care and El | Date/Time Trillium Notified | that are greater            |
|                                                         | Helease body to morgue     Idi     Release body to funeral home     Autopsy required  Name of Person Notified  <                                                                                                    | Date/Time Person Notified                                                                                                    | Relationship to Deceased    | In Program                  |
| Coroner<br>Infectious Disease<br>Autopsy<br>Disposition |                                                                                                    | Date/Time of Death                                                                                                    | Name of Attending Physician | Date/Time Attend            |

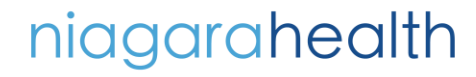

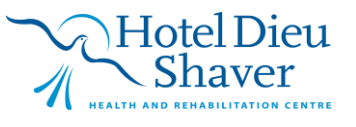

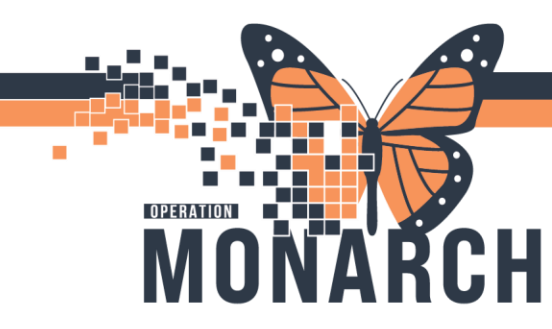

Document in the Death Record Powerform noting the following:

- 1. If applicable, enter the Trillium Gift of Life number into the defined box (in addition to your iView documentation)
- 2. If coroner case document Coroner section of Death Record PowerForm
- 3. If autopsy requested document in Autopsy section of Death Record PowerForm
- 4. Document Notification of Death section in the Death Record Powerform
- 5. When charting is complete, press the green checkmark  $\checkmark$  to sign and save
- 6. Place Communication Order for Spiritual Needs and/or Social Work as applicable
  - a. From the blue Table of Contents, select +Add beside Orders
  - b. Search and select applicable order (Consult to Spiritual Care, Consult to Social Work)

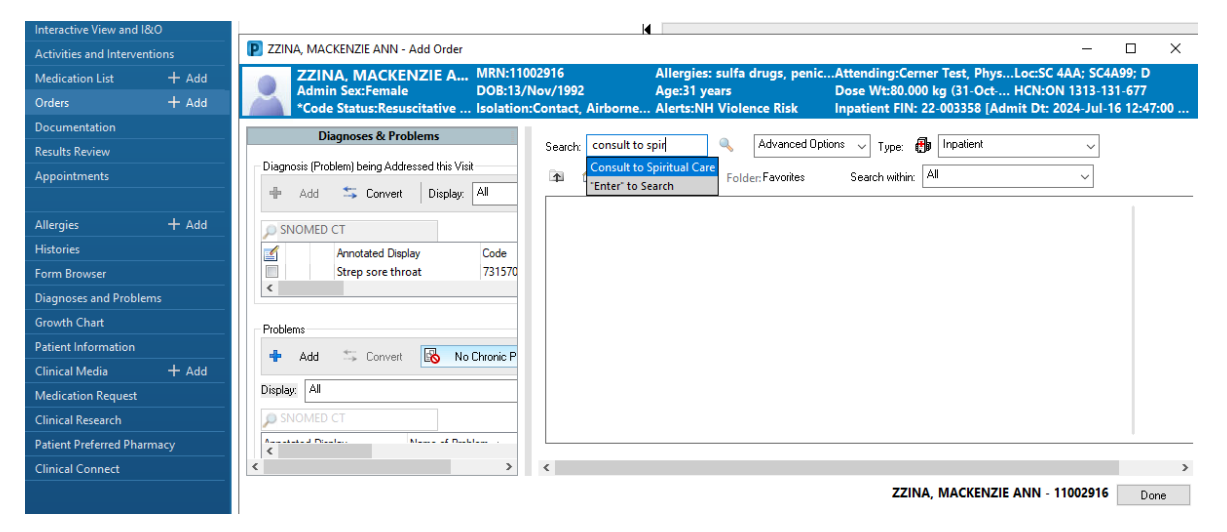

Search and select Physician name and select appropriate communication type. Then press OK.

| Ordering Physician                                                                                                    | ×      |
|----------------------------------------------------------------------------------------------------|--------|
| *Physician name                                                                                                    |        |
| l                                                                                                    | 9      |
| *Order Date/Time<br>04/Nov/2024                                                                                                    | ► EST  |
| *Communication type                                                                                                    |        |
| Phone with Read Back (Cosign)<br>Verbal with Read Back (Cosign)<br>Written<br>Clinical Intervention<br>Initiate Plan<br>Downtime Back Entry<br>Medical Directive<br>IPAC Isolation Order |        |
| ОК                                                                                                    | Cancel |

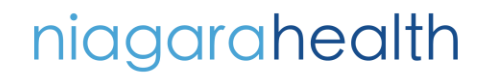

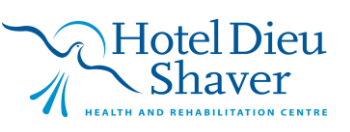

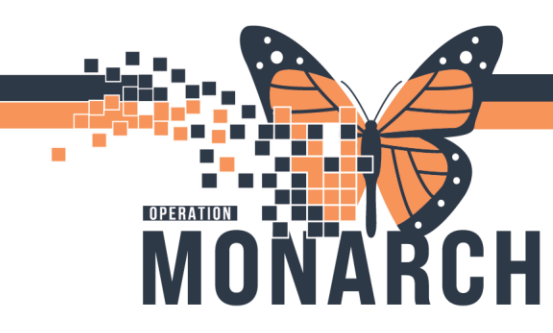

Enter in order details and click **Sign** when complete.

| Orders for Signature               |                                    |                             |                       |   |      |
|------------------------------------|------------------------------------|-----------------------------|-----------------------|---|------|
| 🔊 😨 🖳 🕅 Order Name                 | Status Start                       | Details                     |                       |   |      |
| ⊿ SC 4AA; SC4A99; D Fin:22-0033    | 58 Admit: 2024-Jul-16 07:00        |                             |                       |   |      |
| ⊿ Interprofessional Consults       |                                    |                             |                       |   |      |
| 🔲 👘 Ӿ Consult to Spiritu           | ial C Order 2024-Nov-0             | 15:25 04/Nov/2024 15:25 EST |                       |   |      |
|                                    |                                    |                             |                       |   |      |
|                                    |                                    |                             |                       |   |      |
|                                    |                                    |                             |                       |   |      |
| ■ Details for Consult to Sp        | piritual Care                      |                             |                       |   |      |
| 📸 Details 📴 Order Comment          | s 🕼 Diagnoses                      |                             |                       |   |      |
| <b>+ 1</b> lh. ♥ ≥                 |                                    |                             |                       |   |      |
| *Requested Start Date/Time: 04     | /Nov/2024 v 1525                   | EST EST                     | Priority:             | ~ |      |
| *Reason for Consult:               |                                    | ·                           | Special instructions: |   |      |
| Order for future visit:            | Yes 🔿 No                           |                             |                       |   |      |
|                                    |                                    |                             |                       |   |      |
|                                    |                                    |                             |                       |   |      |
| Be                                 | reavement                          | ^                           |                       |   |      |
| Cr                                 | risis Care                         |                             |                       |   |      |
| Cu                                 | ultural Needs                      |                             |                       |   |      |
| De                                 | ecision-making                     |                             |                       |   |      |
| Et                                 | hical Concerns/Issues              |                             |                       |   |      |
| Ex                                 | istential Exploration/Meaning Ma   | king                        |                       |   |      |
| Fa                                 | mily/Friend Support                |                             |                       |   |      |
| Gr                                 | rief Counseling                    |                             |                       |   |      |
| N                                  | ew Diagnosis                       |                             |                       |   |      |
| Pa                                 | Illiative Care/End-of-Life Support |                             |                       |   |      |
| Re                                 | ligious Needs, Practices or Rites  |                             |                       |   |      |
| Sa                                 | cramental                          | *                           |                       |   |      |
|                                    |                                    |                             |                       |   |      |
|                                    |                                    |                             |                       |   |      |
|                                    |                                    |                             |                       |   |      |
|                                    |                                    |                             |                       |   |      |
| 1 Missing Required Details Dx Tabl | le Orders For Cosignature          | Orders For Nurse Review     |                       |   | Sign |

#### Utilize Capacity Management for patient transport request if the patient is going to the morgue.

| Launcher | 📝 Point Of Care Result Entry | 🖀 Scheduling Appointment Boo | c ⊴ Capacity Management | Result Copy 🚦 |
|----------|------------------------------|------------------------------|-------------------------|---------------|
|          |                              |                              |                         | L.            |

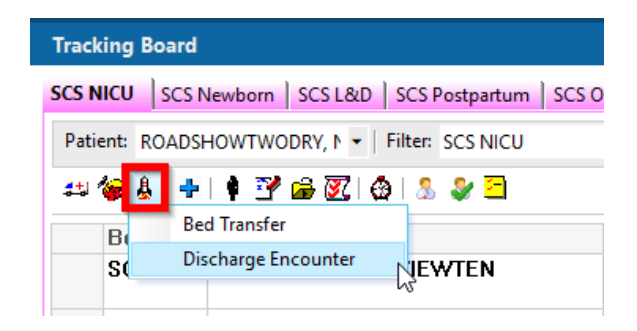

![](_page_3_Picture_8.jpeg)

![](_page_3_Picture_9.jpeg)

![](_page_4_Picture_0.jpeg)

Discharge patient with PM conversation Discharge Encounter

![](_page_4_Picture_3.jpeg)

Fill in required discharge information then press Complete

| 🖣 Discharge Encounter                                                       |                                            |                                             |                                      |                                          | - |   | × |
|-----------------------------------------------------------------------------|--------------------------------------------|---------------------------------------------|--------------------------------------|------------------------------------------|---|---|---|
| Images                                                                      | Patient Name:<br>SYSTEMTEST, NB FEMALE MOM | What was your sex assigned at bir<br>Female | What is your current sex?:<br>Female | Pronouns:                                |   |   | ŕ |
| Birth Date (DD-MMM-YYYY):<br>25/Sep/2024                                    | Age:<br>2D                                 | Medical Record Number:<br>11054072          | FIN:<br>22-005189                    |                                          |   |   |   |
| Encounter Type:<br>Inpatient V<br>Inpatient Admit Time:<br>09:13            | Service:<br>Newborn                        | Registration Date:<br>25/Sep/2024 🔹 👻       | Registration Time:                   | Inpatient Admit Date:<br>25/Sep/2024 👘 👻 |   |   |   |
| Facility:<br>SCS<br>Attending Provider:<br>MacKenzie, Katelyn Jillian, BHS( | Building:<br>SCS                           | Inpatient/Ambulatory Unit:<br>SC 4DNB       | Room:<br>SCNBL16                     | Bed:                                     |   |   | - |
| - Discharge Information                                                     | *Discharge Time:                           | *Discharge Disposition:                     | Discharge Personnel ID:<br>NHSOBRN03 |                                          |   | 2 | - |
| Collection Notes:                                                           |                                            |                                             |                                      |                                          |   |   | - |

All applicable documentation to be hand delivered to ED registration upon discharge (NO pneumatic tube system delivery)

![](_page_4_Picture_8.jpeg)

![](_page_4_Picture_9.jpeg)